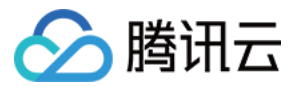

# API 网关 从 A 地域迁移到 B 地域 产品文档

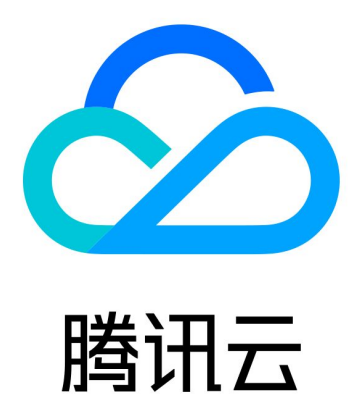

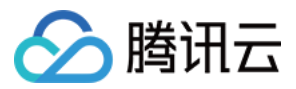

【版权声明】

©2013-2024 腾讯云版权所有

本文档著作权归腾讯云单独所有,未经腾讯云事先书面许可,任何主体不得以任何形式复制、修改、抄袭、传播全部或部分本文档内容。

【商标声明】

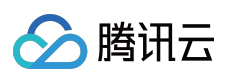

及其它腾讯云服务相关的商标均为腾讯云计算(北京)有限责任公司及其关联公司所有。本文档涉及的第三方主体的商标,依法由权利人所有。

【服务声明】

本文档意在向客户介绍腾讯云全部或部分产品、服务的当时的整体概况,部分产品、服务的内容可能有所调整。您 所购买的腾讯云产品、服务的种类、服务标准等应由您与腾讯云之间的商业合同约定,除非双方另有约定,否则, 腾讯云对本文档内容不做任何明示或默示的承诺或保证。

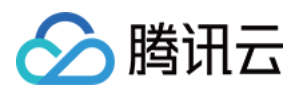

## 从 A 地域迁移到 B 地域

最近更新时间:2024-03-21 15:11:10

## 操作场景

用户使用 API 网关时,通常业务所在地域需要提前选定,但某些情况下也可能需要切换地域。 例如 B 地域价格更优惠,或者 A 地域存在不可抗力因素无法使用,都可能需要将 A 地域的业务迁移至 B 地域。API 网关的服务创建时都会选择一个地域,本文将指导您如何将 A 地域的服务迁移至 B 地域。 **说明:** 

API 网关服务是管理一组 API 服务的管理工具,每个 API 涉及不同的后端配置,目前无法将服务直接跨地域迁移, 而需要通过导出导入工具来实现该过程。

### 操作步骤

本文以广州地域,迁移至北京地域为例。

#### 在广州地域导出 API

#### 1. 登录 API 网关控制台。

2. 在左侧导航栏,单击**服务**,进入服务列表页。

3. 在地域列表中选择广州, 找到 需要迁移的服务。

| 服务    | ⑤ 广州 53 ▼ |       |             |                     |               |                    |                      | 产品体验,            | 您说了算   5月 扫码                  |
|-------|-----------|-------|-------------|---------------------|---------------|--------------------|----------------------|------------------|-------------------------------|
| 基本18. | 息 数据统计    |       |             |                     |               |                    |                      |                  |                               |
|       |           | () A  | 用户之声:欢迎您提多  | EAPI网关产品的功能/体验/文档等方 | 面的需求和建议,期待您的  | 的声音! <u>点击提交</u> 🖸 |                      |                  |                               |
|       |           | ()    | 骞讯云API网关按照国 | 家相关政策法规提供服务,2024年   | 3月1日之后创建的新服务, | 默认二级域名不再支持浏览器公     | 公网访问时预览; <u>详情查看</u> |                  |                               |
|       |           | () 1  | 重要公告:腾讯云API | 网关平台计划分时段对不同地域的     | 共享型实例进行升级,在升  | 级期间,您的服务仍可正常访问     | 。在升级结束后,共享型服务的       | 外网VIP将发生变更。详情请查者 | 雪 <mark>《 API 网关各地域内网</mark>  |
|       |           | 新建    | 导入 API      | 导出 API 删除           |               |                    |                      |                  | 请选择您要进行过》                     |
|       |           | 服务    | 名           | 网络类型                | 已发布环境         | 实例类型               | 实例ID                 | 标签               | 创建/修改时间                       |
|       |           |       |             |                     |               |                    |                      |                  |                               |
|       |           |       |             | 公网、内网VPC            | 发布            | 共享型                | -                    |                  | 2023-06-08 1<br>2024-03-11 10 |
|       |           | 共 1 条 |             |                     |               |                    |                      |                  | 20 🔻 条 / 页                    |

4. 单击服务名称进入详情页, 勾选全部、单击导出。

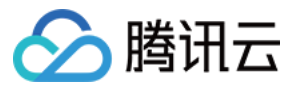

| ÷                 | 共享型     |         |                  |        |      |        |
|-------------------|---------|---------|------------------|--------|------|--------|
| 管理API 基础配置 使用     | 计划 自定义均 | 洺 服务日志  | 监控信息             | 数据统计   | 策略配置 | 发布管理 • |
| + 新建 ↓ 导入 〒 导出    |         |         |                  |        |      |        |
| 请输入关键字进行搜索        | Q       | 公网U     | IRL/IP<br>署 话供答理 | лона;4 |      |        |
| 🖌 🛃 4 2 条,已选中 2 条 | φ       |         |                  | Агири  |      |        |
| GET /             |         | 默认访问地址  |                  |        |      |        |
|                   |         | 公网域名    |                  |        |      |        |
| GET /             |         | 为网VPC域名 |                  |        |      |        |

5. 依次单击**批量选择API、导出、下载**,即可将该服务中 API 配置信息全部导出,但每次最多导出50条,如超出50 条,则需要分次导出。将导出的文件保存好。

| ÷ | 导出 API |                                                                                                    |
|---|--------|----------------------------------------------------------------------------------------------------|
|   |        | 服务 service 文本格式 YAML JSON 本次导出的API 2个 批量选择API 导出                                                                                                    |
|   |        | <pre>info:<br/>title:<br/>version: 1.0.1<br/>openapi: 3.0.0<br/>paths:</pre>                                                                                                    |
|   |        | 15     x-apigw-api-type: NORMAL       16     x-apigw-backend:       17     ServiceConfig:       18     Method: GET       19     Path: /       20     Url: 'http://62.234.       21     ServiceType: HTTP       22     x-apigw-cors: false |

在北京地域新建服务并创建对应的后端服务

- 1. 登录 API 网关控制台。
- 2. 在左侧导航栏,单击**服务**,进入服务列表页。

3. 在地域列表中选择 北京,单击页面左上角的新建,在北京完成创建一个服务,具体参考创建服务。

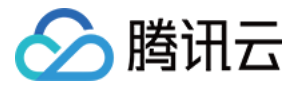

| 服务 🕓 北 | 凉 ▼            |                            |                          |                       |                           | 产品体验,您该                | 說算 盟 扫码                  |
|--------|----------------|----------------------------|--------------------------|-----------------------|---------------------------|------------------------|--------------------------|
| 基本信息   | 数据统计           |                            |                          |                       |                           |                        |                          |
|        | ① 为降低用户上云成本,,  | API网关专享实例大降价,部分            | 分热门机型仅35折, <b>立即查看文档</b> | [12] <u>立即购买</u> [12] |                           |                        |                          |
|        | ① 腾讯云API网关按照国家 | <sup>民</sup> 相关政策法规提供服务,20 | 24年3月1日之后创建的新服务,勳        | 式认二级域名不再支持浏览器公网       | 网访问时预览; <mark>详情查看</mark> |                        |                          |
|        | ① 重要公告:腾讯云API风 | 可关平台计划分时段对不同地              | 或的共享型实例进行升级,在升级          | 期间,您的服务仍可正常访问。        | 在升级结束后,共享型服务的外网V          | 们P将发生变更。详情请查看 <u>《</u> | (API 网关各地域内              |
|        | 新建 导入 API      | 导出 API 删除                  |                          |                       | 请认                        | 选择您要进行过滤的标签            |                          |
|        | 服务名            | 网络类型                       | 已发布环境                    | 实例类型                  | 实例ID                      | 标签                     | 创建/修改时(                  |
|        |                | 公网                         | 发布                       | 共享型                   | -                         |                        | 2024-03-04<br>2024-03-11 |

#### 注意:

在北京地域还需要有对应的后端服务,例如 VPC、SCF 等,请提前在对应后端完成检查。否则会影响后续流程的导入。

#### 在北京地域导入 API

1. 单击服务名,进入详情页,单击 **导入**。

| 共享型 |                              |                   |                         |                                                                                                    |                                                             |                                                                                                    |                                                                                         |
|-----|------------------------------|-------------------|-------------------------|----------------------------------------------------------------------------------------------------|-------------------------------------------------------------|----------------------------------------------------------------------------------------------------|-----------------------------------------------------------------------------------------|
| 阿计划 | 自定义域名                        | 服务日志              | 监控信息                    | 数据统计                                                                                                    | 策略配置                                                        | 发布管理                                                                                                    |                                                                                         |
|     |                              |                   |                         |                                                                                                    |                                                             |                                                                                                    |                                                                                         |
| Q   |                              |                   |                         |                                                                                                    |                                                             |                                                                                                    |                                                                                         |
| ¢   |                              |                   |                         |                                                                                                    |                                                             |                                                                                                    |                                                                                         |
|     |                              |                   |                         |                                                                                                    |                                                             |                                                                                                    | -                                                                                       |
|     |                              |                   |                         |                                                                                                    |                                                             |                                                                                                    | - F                                                                                     |
|     |                              |                   |                         |                                                                                                    |                                                             |                                                                                                    | 暂                                                                                       |
|     |                              |                   |                         |                                                                                                    |                                                             |                                                                                                    | 新                                                                                       |
|     | 共享型<br>2用计划<br>Q<br><i>C</i> | 共享型<br>2用计划 自定义域名 | 共享型<br>2月1计划 自定义域名 服务日志 | 共享型       自定义域名       服务日志       监控信息         Q       0       0       0       0       0       0       0       0       0       0       0       0       0       0       0       0       0       0       0       0       0       0       0       0       0       0       0       0       0       0       0       0       0       0       0       0       0       0       0       0       0       0       0       0       0       0       0       0       0       0       0       0       0       0       0       0       0       0       0       0       0       0       0       0       0       0       0       0       0       0       0       0       0       0       0       0       0       0       0       0       0       0       0       0       0       0       0       0       0       0       0       0       0       0       0       0       0       0       0       0       0       0       0       0       0       0       0       0       0       0       0       0 | 共享型        自定义域名       服务日志       监控信息       数据统计         Q | 共享型        自定义域名       服务日志       监控信息       数据统计       策略配置            ・          ・          ・          ・          ・          ・          ・          ・          ・          ・          ・          ・          ・          ・          ・          ・          ・          ・          ・          ・          ・          ・          ・          ・          ・          ・          ・          ・          ・          ・          ・          ・          ・          ・          ・          ・          ・          ・          ・          ・          ・          ・          ・          ・          ・          ・          ・          ・          ・          ・          ・          ・          ・          ・          ・          ・          ・          ・          ・          ・          ・          ・          ・          ・          ・          ・          ・          ・          ・          ・          ・          ・ </th <th>共享型        自定义域名       服务日志       监控信息       数据统计       策略配置       发布管理                                                                                                    <t< th=""></t<></th> | 共享型        自定义域名       服务日志       监控信息       数据统计       策略配置       发布管理 <t< th=""></t<> |

2. 在页面依次**选择服务 >** 选择**文本格式 > 上传文件 > 导入**,具体可参见 导入 API。在上传文件时选择之前导出的文件。

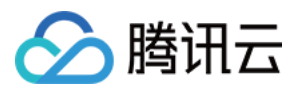

| ← 导入 API |                                                                                                    |
|----------|----------------------------------------------------------------------------------------------------|
|          | <ul> <li>使用提示</li> <li>目前仅支持yaml、json两种文本格式的描述文件;</li> <li>导入已存在的API会默认跳过,最多可创建50个API;</li> <li>上传的文件将覆盖编辑器中的内容;文件大小不可以超过100KB;查看使用指引 ぱ。</li> </ul>                                                                                                    |
|          | 送择服务                 文本格式                                                                                                    |
|          | 1 info:<br>2 ··title:<br>3 ··version: 1.0.1<br>4 openapi: 3.0.0<br>5 paths:<br>6 ··/123:<br>7 ···get:<br>8 ···operationId:<br>9 ···r200':<br>11 ····description: >-<br>12 ···· This operation.<br>13 ···· this operation.<br>14 ····x-apigw-api-type: NORMAL<br>15 ···· X-apigw-api-type: NORMAL<br>16 ····x-apigw-api-type: NORMAL<br>17 ···· ServiceConfig:<br>18 ···· Method: GET<br>19 ···· Path: /<br>20 ····· Url: 'http://62.234.<br>21 ···· ServiceType: HTTP<br>22 ···· x-apigw-cors: false |

3. 导入完成后会提示需要发布服务,单击前往发布,完成即可,具体可参见服务发布。

| 路径    | 方法  | ID/名称                  | 状态   | 失败原因 |
|-------|-----|------------------------|------|------|
| /123  | GET | api-<br>n9kmwqwz<br>aa | 导入成功 | _    |
| /8866 | GET | api-nxbwz73f<br>aaa    | 导入成功 | -    |

4. 完成发布后,还可对迁移后的服务调试、及测试访问,具体可参见调试 API、服务访问。

#### 在广州地域删除服务

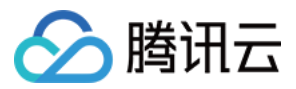

1. 在左侧导航栏,单击**服务**,进入服务列表页。

2. 在地域列表中选择广州, 找到 需要迁移的服务。在确保北京地域的服务可以正常访问的情况下, 可将该服务删除。

3. 在列表中勾选该服务、点击**删除、确认**即可。

| 服务 🔇 广州 53 🔻 |              |                  |                                  |                |                          | 产品体验,您说                   | 7算 5月 扫码关注公众号                                 | API     |
|--------------|--------------|------------------|----------------------------------|----------------|--------------------------|---------------------------|-----------------------------------------------|---------|
| 基本信息 数据统计    | 计            |                  |                                  |                |                          |                           |                                               |         |
|              | () 为降低用户上云成本 | 、API网关专享实例大降价,部: | 分热门机型仅35折, <mark>立即查看文档</mark> 【 | 2立即购买 12       |                          |                           |                                               |         |
|              | . 勝讯云API网关按照 | 国家相关政策法规提供服务,20  | 24年3月1日之后创建的新服务,默讨               | 认二级域名不再支持浏览器公网 | 访问时预览; <mark>详情查看</mark> |                           |                                               |         |
|              | ① 重要公告:腾讯云A  | PI网关平台计划分时段对不同地  | 或的共享型实例进行升级,在升级期                 | 间,您的服务仍可正常访问。在 | E升级结束后,共享型服务的外网\         | VIP将发生变更。详情请查看 <u>《 A</u> | API 网关各地域内网网段以及外                              | 网 VIP 》 |
|              | 新建 导入 API    | 导出 API 删除        |                                  |                |                          |                           | 选择您要进行过滤的标签                                   | 0       |
|              | 服务名          | 网络类型             | 已发布环境                            | 实例类型           | 实例ID                     | 标签                        | 创建/修改时间                                       | 操作      |
|              |              |                  |                                  |                |                          |                           |                                               |         |
|              |              | 公网               | 发布                               | 共享型            | -                        |                           | 2023-03-23<br>20:40:24<br>2024-03-11 02:56:10 | 发布 编    |
|              | 共 1 条        |                  |                                  |                |                          |                           | 20 • 条/页 🛛                                    | 1       |

4. 至此, 迁移流程结束。